Hardware Device Failure

Sometimes the setup procedure doesn't find everything in your system.

If an installed hardware device is missing, it may be that the driver has not been installed.

IF using XP, it's plug and play feature will find most drivers for common devices.

1. Rightclick MY COMPUTER and select Properties.

2. Click Hardware and Device Manager.

3. Scroll down the Device manage list to find the device that is not working. Click the + beside it.

4. The device will be listed. Rightclick and click Properties, if the driver is installed it should tell you the device is working.

5. Return to step 4 above. This time rightclick the device and select Remove. It will be removed.

6. Restart the computer and XP's plug and play should put up a message NEW HARDWARE found and then give another message that XP is installing.

Revised 4/30/2009